# 各部の名称とはたらき

### AirStationの各部の名称とはたらきを説明します。

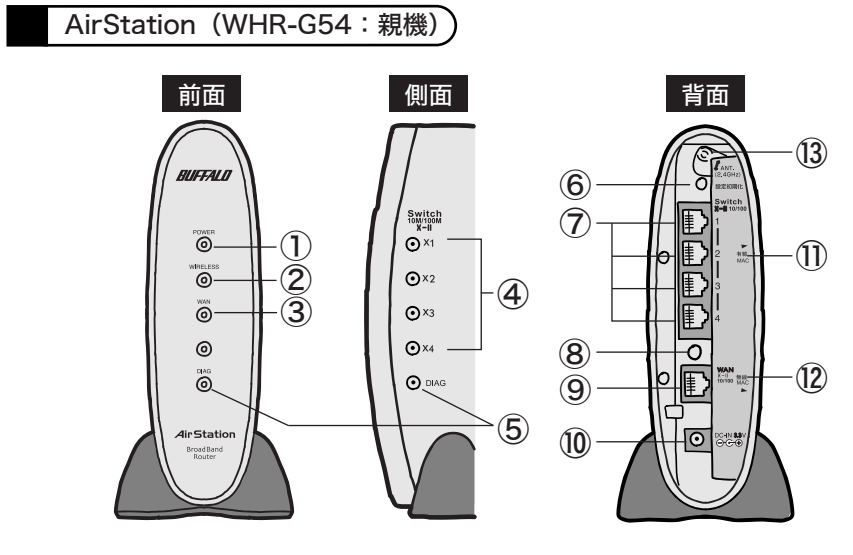

**POWERランプ(緑)**・ 点灯:ACアダプタ接続時・ 消灯:ACアダプタ未接続時 ② WIRELESSランプ(緑) ・ 点灯: 無線LAN接続が有効時 ・ 点滅: 無線LAN通信中 ③ WANランプ(緑、橙)・ 点灯(緑):100Mbpsリンク時・ 点滅(緑):100Mbps通信時・ 点灯(橙):10Mbpsリンク時・ 点滅(橙):10Mbps通信時

④ LAN(Switch) ランプ(緑) · 点灯:各LANポートのリンク時 点滅:各LANポートの通信時

(5) **DIAGランプ(赤)** ・ DIAGランプの点灯回数により異常内容を示します。

### 注 意

DIAGランプは、AirStation(親機)の設定時とファームウェア更新時も点灯します。 この場合は、絶対にACアダプタをコンセントから抜かないでください。

※データ書き込み時以外にDIAGランプが点灯したら、一度、ACアダプタをコンセントから抜いて、 しばらくしてから再度差し込んでください。再びランプが点灯している場合は、弊社修正センター 宛てにAirStationをお送りください。

|                                                                                                    | 点灯回数 異常内   |           | 容                            | 症状                                                |  |  |
|----------------------------------------------------------------------------------------------------|------------|-----------|------------------------------|---------------------------------------------------|--|--|
|                                                                                                    | 点灯した<br>まま | RAMチェッ    | ク異常                          | 内部メモリの読み書きができません。                                 |  |  |
|                                                                                                    | 2回         | ROMチェック異常 |                              | フラッシュROMの読み書きができません。                              |  |  |
|                                                                                                    | 3回         | 有線LAN異常   |                              | 有線LANコントローラが故障しています。                              |  |  |
|                                                                                                    | 4回 無線LAN   |           | 異常                           | 無線LANコントローラが故障しています。                              |  |  |
|                                                                                                    | 9回         | 上記以外0     | D異常                          |                                                   |  |  |
| <ul> <li>⑥ 設定初期化スイッチ</li> <li>AirStationの前面パネルにあるDIAGランプが点灯するまつ<br/>秒間)スイッチを押すと、AirStationが出荷時設定に戻りま</li> <li>⑦ LANポート(Switch)</li> <li>パソコン/ハブを接続します。<br/>10M/100M対応スイッチングハブです。</li> </ul> |            |           |                              |                                                   |  |  |
| ⑧ WANポート切替スイッチ WANポートのクロス/ストレートを切り替えます。                                                                                                    |            |           |                              |                                                   |  |  |
| ⑨ WANポート A                                                                                                    |            |           |                              | ADSL/CATVモデムを接続します。10M/100M対応です。                  |  |  |
| 10 DCコネクタ 作                                                                                                    |            |           | 付属のACアダプタを接続します。             |                                                   |  |  |
| ① LAN MACアドレス AirStar<br>「0007                                                                                                    |            |           | AirStat<br><sup>r</sup> 0007 | tionのLAN側の有線MACアドレスが記載されています。<br>40」から始まる12桁の値です。 |  |  |
| ⑫ WAN MACアドレス AirSta<br>「0007                                                                                                    |            |           | AirStat<br><sup>r</sup> 0007 | tionのWAN側のMACアドレスが記載されています。・<br>40」から始まる12桁の値です。  |  |  |
| <ol> <li>外部アンテナ用コネクタ カバー<br/>を接着</li> </ol>                                                                                                    |            |           | カバー<br>を接続                   | を下にずらして、別売の外部アンテナWLE-NDR/DA<br>します。               |  |  |

### 無線アダプタ(WLI-CB-G54:子機)

※WHR-G54/Pの方のみ <sup>(4)</sup> POWERランプ(緑) <sup>15</sup> LINKランプ(緑) 16 アンテナコネクタ

点灯:動作時 点滅:データ送受信時 別売の外付けアンテナを接続 します。ふたを外してから接 続します。

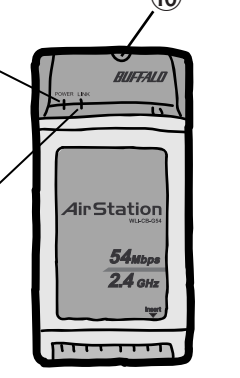

# オンラインガイドを見る

オンラインガイドには、本紙に記載されていない細かな設定をする方法が記載されています。 オンラインマニュアルは、以下の手順で見ることができます。

- CD-ROM「マニュアル CD」をパソコンにセットします。
- 「オンラインガイド WHR-G54(ブロードバンドルータモデル)」を選択し、 0
- [OK] をクリックします。
- (3) 「WHR-G54シリーズオンラインガイド」を選択し、[OK] をクリックします。

# 困ったときは

#### ●AirStation(親機)と無線アダプタ(子機)が接続できない場合 ⇒AirStation(親機)の電源がONになっているか、確認してください。 ※ACアダプタは、AirStation(親機)のDCコネクタに奥までしっかりと差し込んで・ ください。

⇒AirStation(親機)と無線アダプタ(子機)との距離を短くしたり、障害物をなくして 見通しをよくしてから再度検索してください。

⇒CD-ROM「AirNavigator CD」から「パソコン設定 無線ドライバをインストール」を実 行して、ドライバをバージョンアップしてください。

- ⇒ファイアウォール機能のあるソフトウェアがインストールされている場合は、ソフトウ ェアをアンインストールするかAirStation(親機)のIPアドレスを登録してください。 ···※手順は、CD-ROM「AirNavigator CD」内の「困ったときは?」→「AirNavigatorで AirStationが検索できません。クライアントマネージャでAirStationの検索ができませ ん。」を参照してください。
- ●無線アダプタ(子機)のドライバがインストールできない場合(Windows XP/2000) ⇒Windows XP/2000では、コンピュータの管理者権限があるユーザー (Administrator 等)でログインしてください。
- ----※Windows XP/2000で登録したユーザーは、制限つきアカウントに設定しない限り、コ ンピュータの管理者権限を持っています。

# ●無線アダプタ(子機)を増設するには

⇒ステップ3〜ステップ4までの手順をおこなってください。

## ●外付けCD-ROMドライブをお使いの場合

⇒PCカードスロットが一つだけのパソコンでは、CD-ROMドライブと無線カードを同時に 使用できません。「AirNavigator CD」内のファイルをハードディスクにコピーしてか らセットアップをおこなってください。

※手順は、CD-ROM「マニュアル CD」内の「オンラインガイド WHR-G54(ブロード バンドルータモデル)」→「WHR-G54シリーズ オンラインガイド」→「補足情報」 →「PCカードスロットが一つしかないノートパソコンをお使いの方へ」を参照してく ださい。

## ●2台以上のパソコンをネットワークで接続する場合

⇒各パソコンにネットワークの設定が必要です。Windowsのマニュアルやヘルプを参照し て設定してください。また、CD-ROM「AirNavigator CD」内の「マニュアルを見る」 →「ネットワーク構築例」→「TCP/IPの設定例と共有設定例」にも設定例が記載され・ ••••ていますので、参考にしてください。

#### ●WindowsとMacintoshで、双方向からのファイル共有をしたい ⇒市販のユーティリティをお買い求めください。・

Macintoshにインストールする [DAVE] や、Windowsにインストールする [PC MACLAN] などがあります。詳細は、各ソフトウェアメーカにお問い合わせください。

# AirStationの設定に必要な環境

AirStationを設定するために必要なパソコン環境は、次の通りです。 OS: Windows XP/Me/2000/98/95 .

※ WindowsNT4.0上からでは、AirStationの設定をすることはできません。 WEBブラウザ:AirStationの設定には、次のいずれかのWEBブラウザが必要です。別途・ ご用意ください。

- . ・Internet Explorer 5.0 以降 . .
- ·Netscape Navigator 6.0 以降 . .
  - WEB ブラウザをインストール済みの場合は、WEBブラウザを起動して、・ [ヘルプ] メニューからバージョンを確認してください。

ペン モ

NEC製PC98-NX シリーズをお使いの場合 CyberTrio-NX がインストールされている場合は、アドバンストモード以外に設定され ていると、無線LANカードのドライバが正常にインストールされないことがあります。 パソコンのマニュアルを参照して、CyberTrio-NXをアドバンストモードに設定してく ださい。

主な出荷時設定値

| 本製品の製品仕様および製品概要については、CD-ROM「マニュアル CD」内オンラインガ<br>イドを参照してください。・ |                                                                  |  |  |  |  |  |
|---------------------------------------------------------------|------------------------------------------------------------------|--|--|--|--|--|
| すべての出荷時設定値は、オンラインガイドの「機能一覧」に記載されています。                         |                                                                  |  |  |  |  |  |
| 項目                                                            | 出荷時設定                                                            |  |  |  |  |  |
| LAN設定                                                         |                                                                  |  |  |  |  |  |
| ESS-ID                                                        | AirStationのLAN側の MACアドレスを設定                                      |  |  |  |  |  |
| 無線チャンネル                                                       | 11チャンネル                                                          |  |  |  |  |  |
| DTIM Period                                                   | 1                                                                |  |  |  |  |  |
| LAN側IPアドレス                                                    | 192.168.11.1 (255.255.255.0)                                     |  |  |  |  |  |
| DHCPサーバ機能                                                     | 使用する                                                             |  |  |  |  |  |
| 割当IPアドレス                                                      | 192.168.11.2から16台                                                |  |  |  |  |  |
| デフォルトゲートウェイ                                                   | AirStationのIPアドレス                                                |  |  |  |  |  |
| DNSサーバの通知                                                     | AirStationのIPアドレス                                                |  |  |  |  |  |
| WAN設定                                                         |                                                                  |  |  |  |  |  |
| WAN側有線の通信方式                                                   | 自動                                                               |  |  |  |  |  |
| ネットワーク設定                                                      |                                                                  |  |  |  |  |  |
| パケットフィルタ                                                      | NBTとMicrosoft-DSのルーティングを禁止する、IDENTの要求を拒否する、<br>WAN側からのPINGに応答する。 |  |  |  |  |  |
| 管理                                                            |                                                                  |  |  |  |  |  |
| AirStation名                                                   | "AP"+AirStationのLAN MACアドレス                                      |  |  |  |  |  |
| 管理ユーザ名                                                        | root                                                             |  |  |  |  |  |
| 管理パスワード                                                       | 設定なし                                                             |  |  |  |  |  |

WHR-G54シリーズ らくらく! セットアップシート マニュアル

このたびは、本製品をご利用いただき、誠にありがとうございます。本製品を正しく使用するために、はじめにこのマニュアルをお読みください。お読みになった後は、大切に保管してください。

つなぎ方

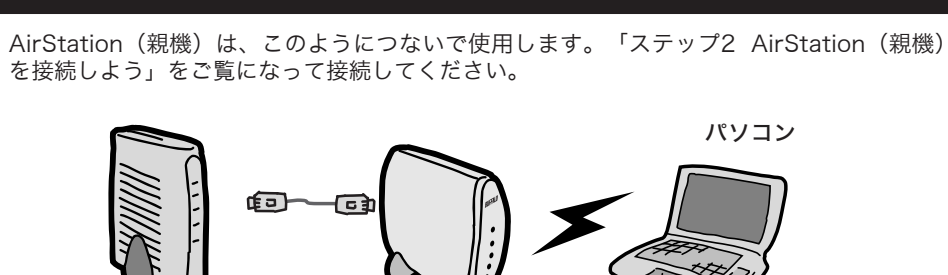

ADSL/CATVモデム AirStation

(親機)

@ メ モ 本製品をお使いになる前に、ADSL/CATVモデムにパソコンを直結してインターネット に接続していた場合は、配線をおこなう前にADSL/CATVモデムの電源を30分程度OFF にしてください。

無線アダプタ(子機)

有線(ケーブル)接続のパソコンで設定する場合は

有線(ケーブル)接続のパソコンの設定は、以下の手順でおこなってください。 
 ① 有線カードのドライバをインストールします。
 ② AirStationのLANポートと有線カードをLANケーブル(別売)で接続します。

③ AirStationのWANポートとADSL/CATVモデムを付属のLANケーブルで接続します。 ④ AirStationのWANランプが点灯していることを確認します。点灯していない場合は、WANポート 切替スイッチを押し、WANランプが点灯したことを確認してください。 ⑤「ステップ5 AirStation(親機)を設定しよう」をご覧になり、AirStationの設定をお こなってください。

箱に入っているものを確認しよう 万がいち、不足しているものがありましたら、お買い求めの販売店にご連絡ください。

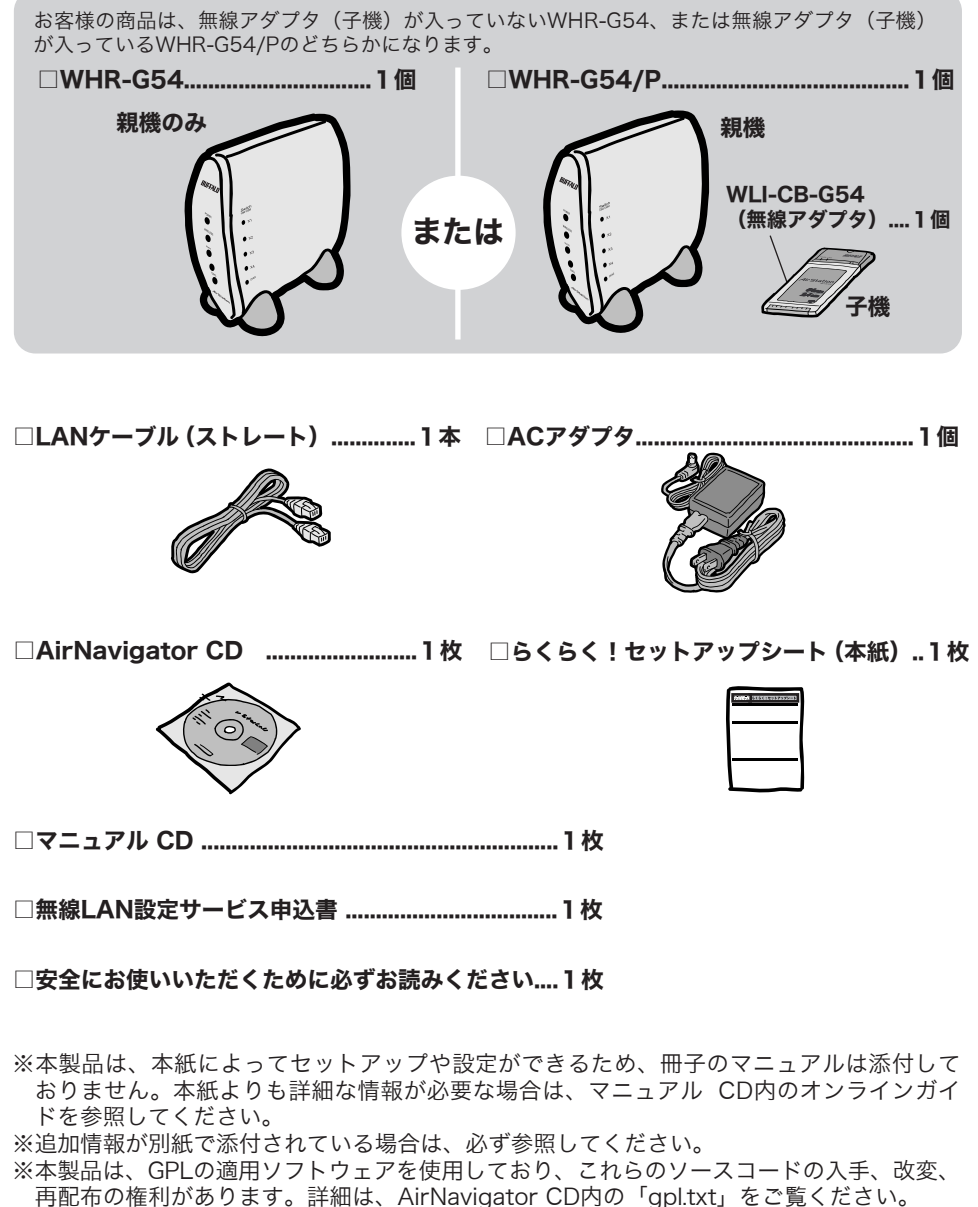

**AirStation**(親機)を接続しよう AirStation(親機)のWANポートとADSL/CATV AirStation (秋城) のいていい、 モデムなどを付属のLANケーブルで接続します。 - 12 ADSL/CATVモデムなど 3 ACアダプタを家庭用・ コンセントに差し込みます。 2 付属のACアダプタを接続します。 POWERランプ、WIRELESSランプとWANランプが点 4」灯します。 ※WANランプが点灯していない場合は、WANポート切替スイ ッチ(WANポートの上にあるボタン)を押して、WANラン プを点灯させます。 DIAGランプが数秒点灯したあと、消灯します。 \* ※DIAGランプが消灯してからAirStationが使えるようになるまで約 30秒かかります。ステップ3は、DIAGランプ消灯後30秒以上 経ってから行ってください。 無線アダプタ(子機)を取り付けよう 無線アダプタ(子機)をパソコンに取り付けてドライバをインストールします。 ・WLI-CB-G54をお使いの場合は: 下の手順にしたがってインストールしてください。 ・WLI-CB-G54以外の無線アダプタ(子機)をお使いの場合は: 製品に添付されているマニュアルにしたがってインストールしてください。 ・無線LAN内蔵パソコンをお使いの場合は: パソコンのマニュアルを参照して、無線機能を有効にしてください。 まだ取り付けないでください 本製品は、下記手順 ❻の取り付け指示があるまで、取り付けないでください。 ・先に取り付けると、「新しいハードウェアの検出ウィザード」が表示されます。その場合は、[キャン セル]をクリックして、無線アダプタ(子機)を取り外してください。 61 パソコンを起動します。 2 添付のCD-ROM (AirNavigator CD)をパソコンにセットします。 しばらくすると、AirNavigatorが起動します。 (3) たん導入ムービーを再生( - 1 「パソコン設定 無線ドライバを インストール」を選択します。 マステーション設定(型) 困ったときは?(E) ュアルを見る(M) パンコン設定 IEIバージョン無線ドライバ(Q フルめてお使いになる方は、らくらくセットアップシートをご覧ください -2[実行]をクリックします。 ( )美行(E) ● インストーラが起動しますので [次へ] をクリックします。 4) 5 使用許諾契約を読み、同意できる場合は[同意する]を選択して、・ [次へ] をクリックします。 (6) 「製品を取り付けてください。」と表示されますので、無線アダプタ (子機)をパソコンに取り付けます。 製品を取り付けてください。 製品を取り付けたら、そのまましばらくお待ちくださ ※)弊社製無線LANアダブタ以外をご使用の場合は 「キャンセル」ボタンをクリックして終了してください。 戻る(B) 完了 **年代201** 

**7** 「インストールが完了しました」と表示されたら、[完了]をクリック します。

次ページへつづく 📫

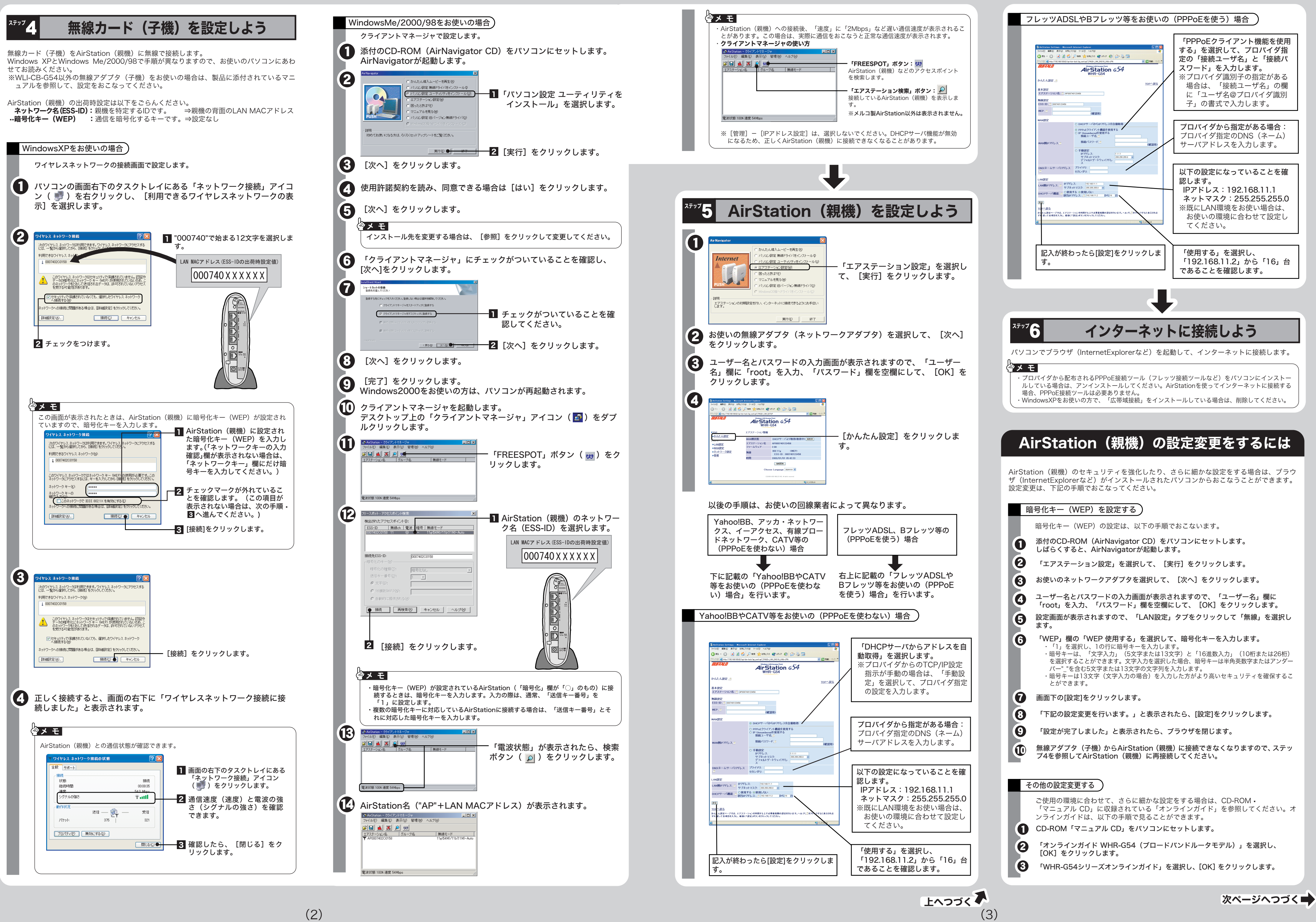